# MIXW

Come adoperarlo in Contest configurato per la Categoria SWL

Queste righe sono rivolte a chi ha un minimo di dimestichezza con questo software. Ciò non toglie che anche chi non ha mai usato MixW, o l'ha adoperato poche volte, possa trarne profitto partecipando a Contest dove è prevista la Categoria SWL, che d'ora in avanti chiamerò Cat. SWL.

A mia conoscenza, esiste un solo software dedicato esclusivamente per l'attività di cui sopra. Ed è il "SWL\_DQR\_Log", scritto dal collega SP7DQR e liberamente scaricabile qui: http://www.sp7dgr.pl/en/contests.php#swl dgr log.

L'ho usato per diversi mesi e mi ha permesso di partecipare a tutti i Contest per modi digitali dove fosse contemplata la Categoria SWL, purtroppo ormai in via di estinzione, forse per questa ragione "SWL\_DQR\_Log" non è mai uscito dalla fase di prototipo. Il suo uso è piuttosto faticoso perché tutti i dati vanno inseriti da tastiera. Inoltre, non ha nessun motore per visualizzare le trasmissioni digitali. Quindi bisogna attivarne uno (es: MMTTY. MMVARI, etc...) con il quale visualizzare il traffico e poi riportare, come su detto, i dati letti. Questo anche perché NON prevede il copia-incolla!...

MixW, invece, sono diversi anni che lo adopero normalmente. Sempre in Contest per modi digitali. Stanco del DQR e sulla base di alcuni spunti avuti da un collega, IW1QLA Daniele, validissimo SWL italiano (i1-12387). Ho cercato quindi di capire se è quanto si poteva adattare per questo specifico uso e, dopo un po' di masturzi e prove sul campo, parafrasando Gene Wilder in "Frankestein Junior" sono arrivato alla conclusione che: SI...PUO'...FAREEEE!!!!

Vengo quindi al dunque.

| 🔀 IK2SBB - Contest: SARTG WW RTTY - Current log: MixW2.log - MixW                                        |      |          |            |          |        |         |          |         |        |      |  |
|----------------------------------------------------------------------------------------------------|------|----------|------------|----------|--------|---------|----------|---------|--------|------|--|
| F <u>i</u> le Modifica <u>M</u> odi O <u>p</u> zioni <u>V</u> isualizza Config <u>u</u> ra <u>A</u> iuto |      |          |            |          |        |         |          |         |        |      |  |
| QSO                                                                                                    | Modo | Freq     | Data       | UTC      | Call   | RST_Inv | Exch_Inv | RST_Ric | N° Ric | Note |  |
| QSO                                                                                                    | RTTY | 7042,480 | 17/08/2014 | 15:31:40 | IK2IKW | 599     | 383      | 599     | 085    |      |  |
| QSO                                                                                                    | RTTY | 7042,510 | 17/08/2014 | 15:38:05 | IK5FKF | 599     | 384      | 599     | 253    |      |  |
| QSO                                                                                                    | RTTY | 7049,640 | 17/08/2014 | 15:45:57 | GORPM  | 599     | 385      | 599     | 134    |      |  |
| QSO                                                                                                    | RTTY | 7046,410 | 17/08/2014 | 15:51:22 | ON6AT  | 599     | 386      | 599     | 243    |      |  |
| QSO                                                                                                    | RTTY | 7045,650 | 17/08/2014 | 15:53:54 | S56A   | 599     | 387      | 599     | 111    |      |  |
| QSO                                                                                                    | RTTY | 7045,650 | 17/08/2014 | 15:54:31 | IW2MXY | 599     | 388      | 599     | 456    |      |  |
| 1                                                                                                    | RTTY | 7050,000 | 25/08/2015 | 09:31:54 |        | 599     |          | 599     | 94<br> |      |  |
| 66                                                                                                    |      |          |            |          |        |         |          |         |        |      |  |

Vediamo in Fig.1a come si presenta la sezione Log di MixW (cioè dove vengono salvati i collegamenti). Qui è raffigurato per l'uso nelle categorie correnti. Cioè non come SWL.

Di conseguenza, il log generato a fine gara riporterà tutti i dati: quelli inviati e quelli ricevuti come si vede in Fig.1b qui sotto:

Fig.1a

| SOAPB<br>SOAPB<br>[cut. | OX: Icom<br>OX: Windo<br>] | IC-735 70W,<br>om 80/10 m. | e,   |        |     |     |        |     |     |
|-------------------------|----------------------------|----------------------------|------|--------|-----|-----|--------|-----|-----|
| gso:                    | 7042 RY                    | 2014-08-17                 | 1531 | IK2SBB | 599 | 383 | IK2IKW | 599 | 085 |
| QSO:                    | 7042 RY                    | 2014-08-17                 | 1538 | IK2SBB | 599 | 384 | IK5FKF | 599 | 253 |
| QSO:                    | 7049 RY                    | 2014-08-17                 | 1545 | IK2SBB | 599 | 385 | GORPM  | 599 | 134 |
| QSO:                    | 7046 RY                    | 2014-08-17                 | 1551 | IK2SBB | 599 | 386 | ON6AT  | 599 | 243 |
| QSO:                    | 7045 RY                    | 2014-08-17                 | 1553 | IK2SBB | 599 | 387 | S56A   | 599 | 111 |
| QSO:                    | 7045 RY                    | 2014-08-17                 | 1554 | IK2SBB | 599 | 388 | IW2MXY | 599 | 456 |
| END-0                   | F-LOG.                     |                            |      |        |     |     |        |     |     |
| Fig.1b                  | )                          |                            |      |        |     |     |        |     |     |

A noi, invece, interessa che nel log vengano riportati, oltre il "Modo", "Freq", "Data", "UTC" e "Call", solo il "RST\_Ric" (RST Ricevuto) e il "N° Ric", che poi sarebbero il rapporto di ascolto (RST) e il numero progressivo passato dalla stazione da noi ascoltata ("Call") al suo corrispondente in Fig.2a

| IK2SBB                                     | 3 IK2SBB - Contest: SARTG WW RTTY - Current log: MixW2.log(CSV) |          |            |          |        |          |           |        |  |  |
|--------------------------------------------|-----------------------------------------------------------------|----------|------------|----------|--------|----------|-----------|--------|--|--|
| File Lait Mode Options view Configure Help |                                                                 |          |            |          |        |          |           |        |  |  |
| QSO                                        | Mode                                                            | Freq     | Date       | UTC      | Call   | RST_Recv | Exch_Recv | Notes  |  |  |
| 430                                        | RTTY                                                            | 7041,690 | 16/08/2015 | 15:50:19 | OP6T   | 599      | 004       | OR90VL |  |  |
| 431                                        | RTTY                                                            | 7041,690 | 16/08/2015 | 15:52:49 | HB9ZZ  | 599      | 226       | OR90VL |  |  |
| 432                                        | RTTY                                                            | 7041,690 | 16/08/2015 | 15:54:17 | IW2MXY | 599      | 480       | PG5V   |  |  |
| 433                                        | RTTY                                                            | 7041,690 | 16/08/2015 | 15:55:54 | ON4KJR | 599      | 001       | OR90VL |  |  |
| 434                                        | RTTY                                                            | 7042,210 | 16/08/2015 | 15:59:09 | YO2IS  | 599      | 193       | OR90VL |  |  |
| 435                                        | RTTY                                                            | 7050,000 | 25/08/2015 | 12:47:37 |        | 599      |           |        |  |  |
| 60                                         |                                                                 |          |            |          |        |          |           |        |  |  |

Fig.2a

Il nominativo della stazione corrispondente lo fisseremo nel campo "Note". Quindi, a questo punto, dobbiamo "eliminare" i campi superflui (poi vedremo come fare). Ovvero: "RST\_Inv" ed "Exch\_Inv".

Ecco il Log che ci restituirà MixW (Fig.2b):

```
SOAPBOX: Icom IC-735
SOAPBOX: Double Windom 80/10 m.
[cut...]
QSO:
      7041 RY 2015-08-16 1550 OP6T
                                          599 0004
                                                     OR90VL
QSO:
     7041 RY 2015-08-16 1552 HB9ZZ
                                          599 0226
                                                     OR90VL
QSO:
     7041 RY 2015-08-16 1554 IW2MXY
                                          599 0480
                                                     PG5V
QSO:
      7041 RY 2015-08-16 1555 ON4KJR
                                          599 0001
                                                     OR90VL
QSO:
     7042 RY 2015-08-16 1559 YO2IS
                                          599 0193
                                                     OR90VL
END-OF-LOG:
```

#### Fig.2b

## Come nascondere i campi in MixW.

All'apparenza ciò può sembrare arduo. Ma così non è...

Nel nostro caso, dobbiamo "nascondere" (non si possono cancellare) i campi "RST\_Inv" ed "Exch\_Inv". Per fare ciò dobbiamo sovrapporgli gli altri due: "RST\_Ric" e "N°\_Ric"

Ecco come fare (lo so che per coloro che masticano bene MixW sarò palloso, ma in nome di coloro che ne masticano di meno vi chiedo umilmente di sopportarmi!

Portiamo il puntatore del mouse sulla linea di separazione fra "RST\_Inv" e "Exch\_Inv"; la freccia del puntatore diviene una..doppia freccetta (Fig.3a). Tenendo premuto il tasto SX de mouse, spostarsi verso sinistra. Vedremo che il campo "Exch\_Inv" si sovrappone a "RST\_Inv", nascondendo il primo (Fig.3b-c-d).

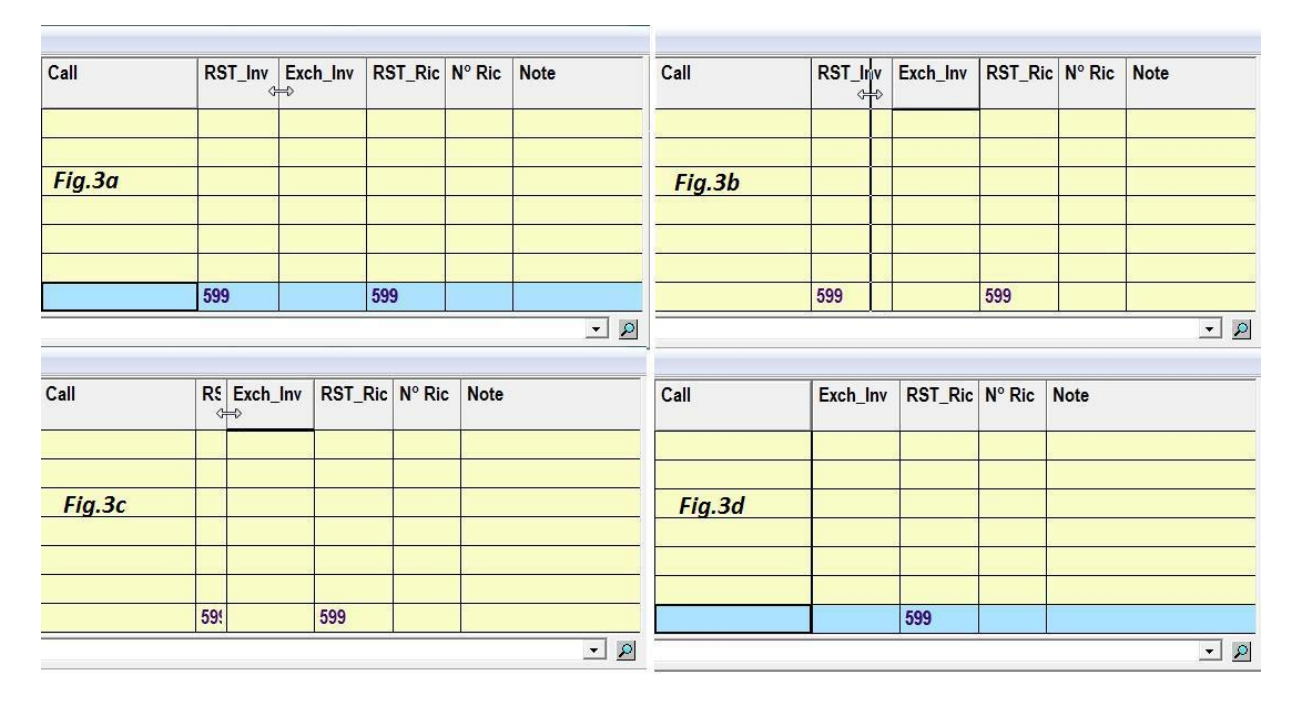

| Call | Exch_Inv | RST_Ric<br>⇒ | N° Ric | Note |
|------|----------|--------------|--------|------|
|      |          |              |        |      |
|      |          |              | 6      | 2    |
|      |          |              |        |      |
|      |          | 599          |        |      |

Ripetere la stessa operazione ponendo il cursore del mouse fra "Exch\_Inv" e RST\_Ric come in Fig.3e; trascinare quest'ultimo a SX fino a coprire il primo. A questo punto il nostro MixW è pronto per gestire i Contest nella Categoria SWL.

| 🔀 IK2SBB | 🖞 IX2SBB - Contest: SARTG WW RTTY - Current log: MixW2.log - MixW |       |            |          |      |         |        |      |                       |  |  |
|----------|-------------------------------------------------------------------|-------|------------|----------|------|---------|--------|------|-----------------------|--|--|
| File Mod | ile Modifica Modi Opzioni Visualizza Configura Aiuto              |       |            |          |      |         |        |      |                       |  |  |
| QSO      | Modo                                                              | Freq  | Data       | UTC      | Call | RST_Ric | N° Ric | Note | Eq: 7.050.000 💌 USB 💌 |  |  |
|          |                                                                   |       |            |          |      |         |        |      | 4444666               |  |  |
| QSO      |                                                                   |       |            |          |      |         |        |      |                       |  |  |
| QSO      |                                                                   |       |            |          |      |         |        |      |                       |  |  |
| QSO      |                                                                   |       |            |          |      |         |        |      |                       |  |  |
| QSO      |                                                                   |       |            |          |      |         |        |      |                       |  |  |
| QSO      |                                                                   |       |            |          |      |         |        |      |                       |  |  |
| QSO      |                                                                   |       |            |          |      |         |        |      |                       |  |  |
| 1        | RTTY                                                              | 0,000 | 25/08/2015 | 14:41:09 |      | 599     |        |      |                       |  |  |
| 66       |                                                                   |       |            |          |      |         |        |      |                       |  |  |

Fig.3e

Qui sotto (Fig.3f) come si presenta ora il Log di Mixw.Fig.3f

### Mettere QSO a Log

Le "manovre" necessarie per portare i dati del QSO dallo schermo di RX nei vari campi del Log sono anch'essi semplici. Richiedono, questo sì, un po' di attenzione per i primi tempi. Ma una volta "fatta la mano" (e mi si creda, non ci vuole molto!) si acquisisce una inaspettata velocità operativa. Questo perché si lavora parecchio di mouse! Posso assicurare che il tempo necessario per mettere a Log un QSO come SWL è decisamente minore di quello adoperato nei contest OM.

Ma vediamo queste "manovre".

Si è detto precedentemente che i dati da riportare sequenzialmente nel Log sono:

- il nominativo della stazione che ascoltiamo con sicurezza (campo "Call");

- il dato che quest'ultima passa al suo corrispondente (campo "Exch\_Recv"), che può essere un numero, una sigla, o qualsiasi altro segno stabilito dalle regole del Contest;
- infine, il nominativo del corrispondente (campo "Notes").

Il rapporto (RST) passato dalla stazione ascoltata viene generato automaticamente. Nella Fig.5a ho riportato il "capture" di una schermata salvato durante la mia partecipazione all' "SCC RTTY Contest" di Luglio del corrente anno. Guardando lo schermo di RX notiamo che EA1OS è una stazione che potremmo definire "fissa", nel senso che opera costantemente su quella frequenza. Un primo suo collegamento lo troviamo a inizio schermo.

Ai suoi CQ risponde IZ3NVE che, purtroppo, data la vicinanza, io non ascolto; il collega spagnolo gli passa il rapporto e il numero progressivo. L'italiano, a sua volta, avrà passato i suoi di dati. Infatti, nel passaggio di chiusura, lo spagnolo conferma di averli ricevuti (CFM), lo ringrazia, (TU) e lo saluta (73).

Bene, portiamo a casa questo QSO nº 132 delle 16:54:13 a Log...

- porto il cursore del mouse su EA1OS, quello in blù, poi vi spiego perché (1)... Appena vedo che inizia a snocciolare i dati ci clicco sopra con il tasto SX. Immediatamente il suo call viene stampato nel campo "Call". Se mentre faccio questa operazione lui è già arrivato a trasmettere il primo progressivo (159), anche questo viene automaticamente messo a Log nel campo "Exch\_Recv". Poi:

- premo il tasto "Alt", metto il puntatore del mouse sul call di IZ3NVE, clicco sempre con il tasto SX e... Voilà, il call del corrispondente si piazza fulmineo nel campo "Note!... Ora non rimane che salvare definitivamente il qso. Per fare ciò, cliccare sul segno del floppy-disk, la quarta casella ai piedi del Log partendo da SX...

Queste operazioni sono il massimo dell'automatismo che permette MixW così configurato. Ho cercato di se fosse possibile fare queste operazioni con le macro (magari pigiando in

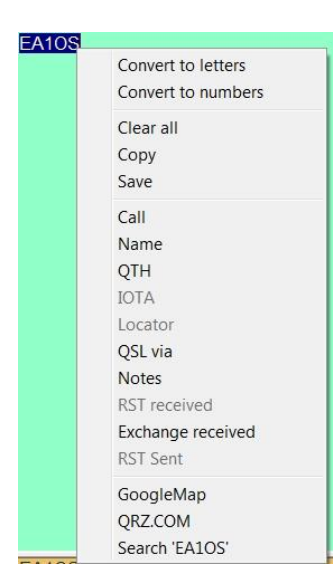

sequenza F1, F2 ed F3) ma, personalmente, non ci ho cavato un ragno dal buco...

Per i puristi, c'è un sistema completamente manuale. Impegna un po' più il polso ma ha il vantaggio di essere meno soggetto a errori. Ed è il seguente:

- evidenzio con il mouse il nominativo (es. EA1OS). Al rilascio del tasto del mouse si aprirà una finestra a tendina come questa a fianco (Fig.4a); ora non rimane che cliccare sul campo nel quale voglio stampare ciò che ho evidenziato. In questo caso: "Call".

Si noti che si hanno tutti i campi a disposizione! Quindi la stessa cosa si può fare per gli altri dati: "Exch\_Recv" e "Notes".

#### Fig.4a

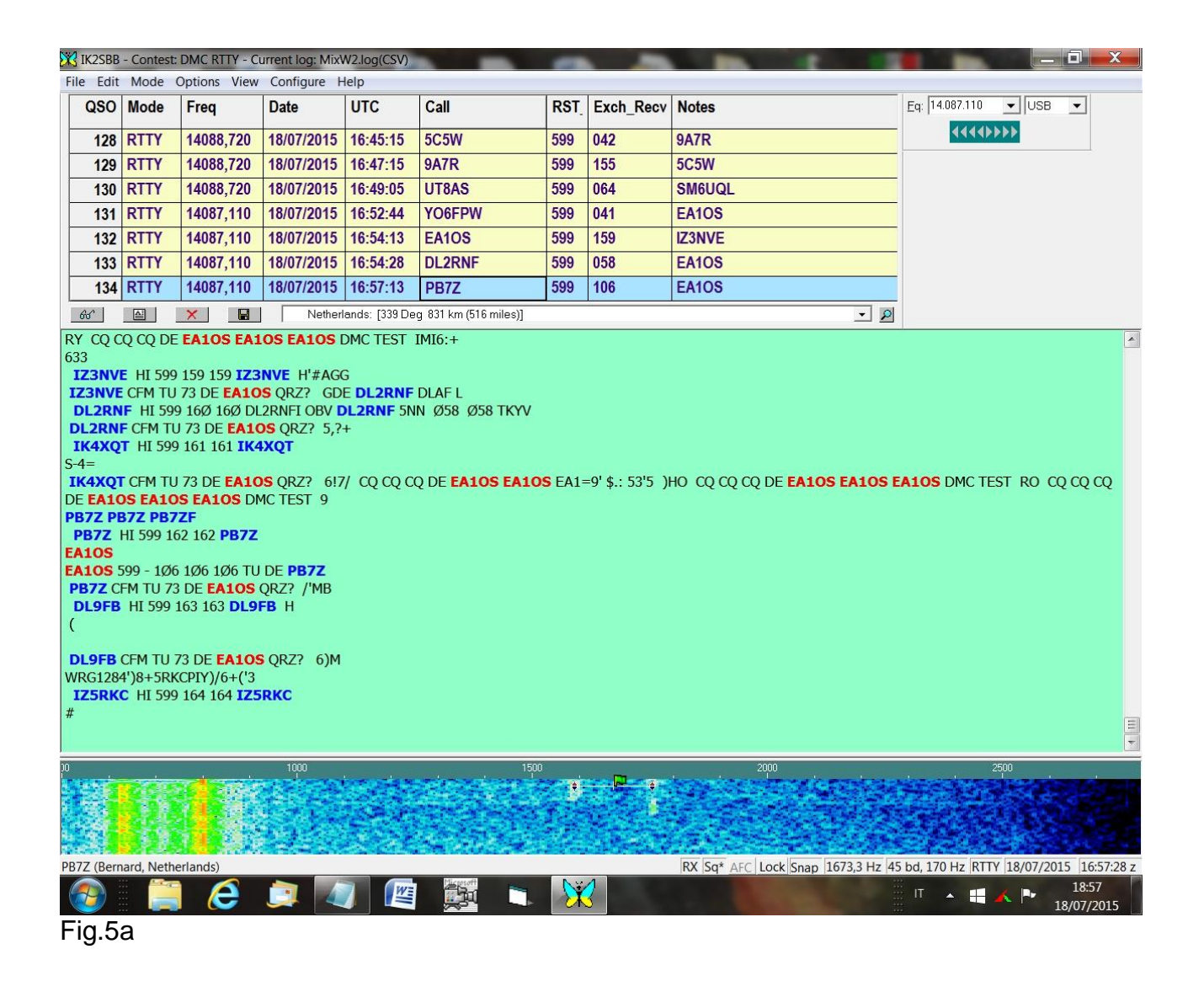

### Riepilogo dei comandi dati

"Call": cliccare con il tasto SX del mouse sul nominativo della stazione ascoltata.

"**Exch\_Recv**": in genere il dato viene riconosciuto come tale da MixW e quindi stampato automaticamente. In Alternativa, Alt+mouse sul numero corretto.

"Notes": Alt+ mouse sul nominativo del corrispondente.

Rimango a disposizione per dubbi e chiarimenti.

73 de IK2SBB, Adamo – JN45PM.

adamomancini(at)virgilio.it

(1) E' sempre meglio aspettare il passaggio completo come nel esempio. Anticipare la stampa del Call mentre EA1OS fa ancora CQ può sembrare un accelerare le operazioni, ma può rappresentare una fonte di fastidioso. Cioè: se mentre si è in attesa dei dati la decodifica prende il rumore come un dato numerico lo va a stampare in "Exch\_Recv". Anzi, se si fa ben attenzione vediamo che alla fine del CQ, dopo "...DMC TEST", ci sono dei segnali di rumore spurio che la decodifica interpreta come "...IMI6:+ 633". Ecco quel 633 sarebbe stato considerato da MixW come un numero progressivo e stampato nel "Exch\_Recv"! Nulla di grave. Si può sostituire con il 159 portandovi il cursore sopra eppoi Alt+Tasto DX del mouse (come per "Notes").